## Images des personnes

Le module sur PC CADDIE *Images des Personnes* vous permet de socket les photos pour chacun de vos clients, présents dans la rubrique "Personnes". Après avoir installé ce module, la rubrique personnes s'affichera comme sur la fenêtre suivante :

| Name<br>Suchkiirzel | Bmb1 Nr 049 9001 101136 Nr wählen                         |                |
|---------------------|-----------------------------------------------------------|----------------|
| Tal                 |                                                           | 💡 Filter F12   |
|                     | Brieranrede                                               |                |
| Vorname             | Benedikt                                                  | P Neu          |
| Nachname            | Schmedding                                                | Sichern F11    |
| 🔮 <u>W</u> ettspiel | 🚳 Kasse 🛛 🄛 Iimetable 💽 Intranet                          | X Löschen F5   |
| Merkmale Ac         | dresse <u>2</u> .Adresse <u>B</u> ank Inf <u>o</u> s Memo | 🤣 Kopieren F6  |
| Stammvorgabe        | 26,4 Hcp-Spezial                                          | 🔦 Umsatzkonto  |
| Heimatclub          | 419001 Schmedding Software Syst 🖶 🔄 🤪                     |                |
| Heimatclub-ID       |                                                           |                |
| Geschlecht          | 1 - 🕈 Männlich 💌                                          | Writer/Export  |
| Altersklasse        | 4 - Erwachsen                                             | SMS            |
| Mitgliedschaft      | 1 - Aktiv                                                 | 📧 Karte        |
| Status              | 1 - Einzelperson                                          | Sperren        |
| Zahlweise           | 0.                                                        |                |
| Zusatz-Info         |                                                           | <u>O</u> nline |
| Spielrecht          | volles Spielrecht 💽 📌 DGV-Ausweis                         |                |
| Geburt              | Fishtitt 30.11.10 Austritt                                |                |

Cliquez que l'icône image pour ouvrir une nouvelle fenêtre :

| E | ild              |                  |                       | <b>—</b>             |
|---|------------------|------------------|-----------------------|----------------------|
|   | Schmedding, B    | enedikt          |                       | ✓ <u>Q</u> K ▲bbruch |
| 9 | <u> </u>         | Neues Bild einle | esen F7               |                      |
| ( | 2 Bild lö        | schen 🧕          | Parameter             |                      |
| ( | 3 Bild lade      | en von 5         | Bild exportieren nach |                      |
| ( | 6 Mitgliedschaft | Aktiv            |                       |                      |
|   | Status           | Einzelperson     |                       |                      |
|   | Zahlweise        |                  |                       |                      |
|   | Zusatz-Info      |                  |                       |                      |

. ~

Les options suivantes sont disponibles :

Neues Bild einlesen (F7)

Avec ce bouton (1) vous pouvez directement prendre une photo de votre client avec le logiciel caméra :

| Bitte warter | ı                            |
|--------------|------------------------------|
|              | Bitte jetzt das Bild machen! |
|              | Abbruch                      |
| Bild         | löschen                      |

Effacer une image existante.

Bild laden von...

Charger toutes les photos stockés dans votre système (3). Cela signifie que vous pouvez utiliser toutes les photos de vos clients, que vous auriez pu avoir pris pendant un événement.

Lorsque vous avez installé une caméra, vous pouvez entrer les paramètres nécessaire en cliquant sur le bouton *Paramètre* (4).

| Bild-Parameter                                                                                                 | <b>—</b>  |
|----------------------------------------------------------------------------------------------------|-----------|
| Automatische Bild-Anzeige bei Anwahl in der Kasse                                                              |           |
| Pfad der Kamerasoftware für neue Bilder:<br>C:\PCCADDIE\USER_1\PICTURES\<br>PC CADDIE-Speicherpfad für Bilder: | X Abbruch |
| C:\PCCADDIE\PICTURES\                                                                                          |           |
| Start-Befehl für die Kamerasoftware:                                                                           |           |
| Name des Fensters der Kamerasoftware: TWAIN Quellbild der Kamerasoftware löschen: Nach Übernahme des 💌         |           |
|                                                                                                    |           |

ASTUCE : Vérifiez le " **Activer l'affichage** si vous voulez que la photo apparaisse dans votre fenêtre de caisse quand vous sélectionnez le client.

Bild exportieren nach...:: Vous pouvez utiliser " **Exporter les photos de...** (5) pour exporter les images de PC CADDIE vers un autre fichier.

Les caractéristiques personnelles peuvent être vu sur (6).

Après avoir ajouté correctement les photos de PC CADDIE, la rubrique Personnes ressemblera à ça :

|                  | <u> </u> |               |             |         |                     |                |                         |
|------------------|----------|---------------|-------------|---------|---------------------|----------------|-------------------------|
| Name             |          |               |             |         |                     |                |                         |
| Suchkürzel       |          | sm            | be          | Nr.     | 041.7003.000462     |                | Nr. wählen              |
| Titel            |          |               |             |         | Briefanrede         | 6              | 0                       |
| Vorname          |          | Ber           | nedikt      |         |                     |                | 3                       |
| Nachname         |          | Sch           | medding     |         |                     |                |                         |
| Tevent           |          | 崙 <u>K</u> as | se          |         | 菌 <u>T</u> imetable |                |                         |
| <u>M</u> erkmale | Adresse  | :             | 2.Adres     | se      | Zahlung             | Inf <u>o</u> s | Memo                    |
| Exact HCP        |          | 30            | .0          | Be      | est HCP             |                | Hcp-Spezial             |
| Heimatclub       |          | 49            | 8984        | Golfclu | ıb Sonnenhof        |                | $\equiv \cdots +$       |
| Heimatclub-ID    |          | 00            | 0004        |         |                     |                |                         |
| Geschlecht       |          | 1             | - 🛉 Mä      | nnlich  |                     |                | ~                       |
| Altersklasse     |          | 5             | - Jungsenio | or      |                     |                | $\overline{\mathbf{v}}$ |
| Mitgliedschaft   |          | 1             | - Mitglied  |         |                     |                | $\nabla$                |
| Status           |          | 0             | -           |         |                     |                | ~                       |
| Verschiedenes    |          | C             | - Carmela   |         |                     |                | ~                       |
| Zusatz-Info      |          | dk            | c;gb;n2;gw; | weih;te | el                  |                | ≡                       |
|                  |          |               |             |         |                     |                |                         |

Kontakt: Schmedding, Benedikt

### Liste d'impression intégrant les photos des personnes

ASTUCE: Il est possible d'imprimer une liste de personnes avec les photos correspondantes, ce qui vous permettra de mieux vous reconnaitre vos membres :

# Liste mit Bildern - 17.02.11

Bilderauswahl

|     |                     | Stand: 17.02.11, 15:42 Uhr |
|-----|---------------------|----------------------------|
| Nr. | Nachname, Vorname   |                            |
| 1   | Arens, Anja         |                            |
| 2   | Hodel, Carmela      |                            |
| 3   | Matthys, Sandra     |                            |
| 4   | Ollendorff, Yannick |                            |
| 5   | Quickert, Rosemarie |                            |
| 6   | Richter, Heike      |                            |
| 7   | Schantl, Bernadette |                            |
| 8   | Schrader, Susanne   |                            |
| 9   | Stökle, Stefanie    |                            |

PC CADDIE 2010 © 1988-2008 Schmedding Software Systeme GmbH

GC Sonnenschein, Aachen

Vous devez modifier une nouvelle disposition pour imprimer sous forme de liste; cela peut s'effectuer en cliquant sur **Personnes/Impression.../Liste de personnes** ; appuyez sur le bouton **Éditer**.

| Personen-Liste                                                                                                    | <b>—</b>                                                    |
|----------------------------------------------------------------------------------------------------|-------------------------------------------------------------|
| Layout          Liste mit Bildern       Editieren         Mitgliedsmerkmale       Editieren         Personen-Stammdaten       Image: Comparison of the state of the state o | Drucken F8 Letzte Ausgabe:<br>9 Personen Internet Vermerken |
| MIT und OHNE Einzugsermächtigung 💽 Definieren<br>Familien zusammenfassen Extra Anschreiben zusätz 💌                                                                                                    | Ende                                                        |

Cela vous conduira vers la fenêtre " Édition du format". Éditez une nouvelle disposition avec les informations suivantes :

#### <TITRE:FITRE>

<Z >|<NOM, PRÉNOM >| <EXE:PrntBild({150, PrntPosY()-PrntStepY(), 0, 16}, PersBild([FILE]))>

Éditez la ligne où vous souhaitez voir l'image ( "Bild" en Allemand) selon vos besoins. La distance à régler se trouve entre l'image actuelle et la prochaine. Vous devriez essayer de sauvegarder toutes les photos sur un même format pour avoir une liste d'apparence homogène.

| Format-Editor                                                                                                    | <b>—</b>                        |
|----------------------------------------------------------------------------------------------------|---------------------------------|
| Name:       Liste mit Bildern       Meues Format definieren         Format-Typ       Liste       Zeilen:       Titel       Liste mit Bildern - <datum>         1/0 (0)       Linie       Tab        10</datum> | < <u>F</u> elder                |
|                                                                                                    | Format speichern Format föschen |
|                                                                                                    |                                 |
|                                                                                                    | Ende                            |

Plus d'informations sur ce sujet sont disponible ici :Liste des Personnes.

### Format d'impression avec photos des personnes intégrées

Un autre moyen est donné avec le format d'impression ( par exemple, des données personnelles). Encore une fois, vous pouvez intégrer la photo dans une autre disposition en quelques clics seulement :

Ouvrez la rubrique Personnes et cliquez sur *Impression* pour ouvrir la fenêtre suivante:

| Person: Ollendorff, | Yannick                                | ×                       |
|---------------------|----------------------------------------|-------------------------|
| Name<br>Suchkürzel  | olya Nr. 049.9059.100018 Nr. wählen    | Filter F12              |
| Titel<br>Vorname    | Yannick                                | <pre> Meu</pre>         |
| Nachname            | Ollendorff                             | Andern F11 K Löschen F5 |
| Merkmale Ac         | iresse   2.Adresse   Bank Mofos   Memo | log Kopieren F6         |
| Stammvorgabe        | Hcp-Spezial                            | 😒 <u>U</u> msatzkonto   |
| Heimatclub          | cadd PC CADDIE 🛛 🖶 🔄 💮 🕂               |                         |
| Heimatclub-ID       | 100018                                 | W Word/Export           |
| Geschlecht          | 1 - 🕈 Männlich 📃 💌                     |                         |
| Altersklasse        | 4 - Erwachsen                          |                         |
| Mitgliedschaft      | 1 - Voll                               | The Karte               |
| Status              | 0.                                     | Sperren                 |
| Unbenutzt           | 0.                                     |                         |
| Zusatz-Info         |                                        |                         |
| Spielrecht          | volles Spielrecht 🔽 🗹 DGV-Ausweis      |                         |
| Geburt              | Eintritt 21.09.07 Austritt             | Ende                    |

| rucken: Ollend   | orff, Yannick     |     | ×          |
|------------------|-------------------|-----|------------|
| Layout           | Formular          | -   | Drucken F8 |
| *** Spezial ***  |                   | -   |            |
| Adressen, Fam    | ilienweise        |     |            |
| Adressen, Geb    | urt, Eintritt,HCP |     | /ermerken  |
| Adressliste      |                   |     |            |
| Eintrittsdatum   |                   |     |            |
| Geburtstage      |                   |     |            |
| Geburtstage+1    |                   |     |            |
| Greenfee-Bagt    | ag                |     |            |
| Greenfee-Bagt    | ag m. PIN         |     |            |
| Gutschein        |                   |     |            |
| Kasse, Bon       |                   |     |            |
| Kasse, Bon Ge    | tränke            |     |            |
| Kasse, Bon Pli   | 4                 |     |            |
| Kasse, Bon Sp    | eisen             |     |            |
| Kasse, Guesto    | heck              |     |            |
| Kasse, Quittun   | 3                 |     |            |
| Kasse, Rechni    | ing               |     |            |
| Liste mit Bild 2 |                   |     |            |
| Liste mit Bild 3 |                   |     |            |
| Liste mit Bilden |                   |     |            |
| Personen Stor    | mdaton A          |     |            |
| s elsoner-stan   |                   |     |            |
| Statetik         |                   |     |            |
| Statistik        |                   |     |            |
| Bearbeiten       | . 🕞 🥌 uplikat     | × . | Abbruch    |
| C                |                   |     |            |

Sélectionnez l'option **Données majeurs des personnes** et cliquez sur **Éditer**. Cela ouvrira la fenêtre de l'"Éditeur de format" à travers lequel vous pourrez ajouter à votre format, l'un des champs suivants :

• <EXE:PrntBild({150, 20, 0, 30}, PersBild([FILE]))>

Dans ce cas, la photo sera imprimé avec une marge de 150 mm du côté gauche et une marge de 20 mm du haut de page, avec une largeur fixée de 30 mm. Dans cet exemple, la taille est automatiquement ajustée par PC CADDIE.

• <EXE:PrntBild({150, 20, 16, 0}, PersBild([FILE]))>

Dans cette exemple, la photo est imprimée avec une marge du côté gauche de 150 mm, de 20 mm du haut de page, et sera automatiquement calculé la largeur ( $\Rightarrow$  0) avec une taille de 16 mm.

L'un des deux derniers paramètres devraient toujours être égal à "0" (⇒ ajustement automatique), le cas échéant, les photos auraient des formats disproportionnés.

| Format-Editor                                                                                               |                                                                                                    | <b>×</b>                                                       |
|----------------------------------------------------------------------------------------------------|----------------------------------------------------------------------------------------------------|----------------------------------------------------------------|
| Name: <b>*** Spezial *** (Personen-Star</b><br>Format-Typ Formular <b>v</b> Z<br>                           | nmdaten ▼ <u>N</u> eues Format definieren<br>eilen: Titel Personen-Stammdaten<br>1/0 (0) Linie →Tab<br>;0····;····60···;····71<br>, PersBild([FILE]))> | ✓ <u>F</u> elder      ⊕ <u>B</u> efehle     ▲ S <u>c</u> hrift |
| •Name:                                                                                                    | • <nate< td=""><td></td></nate<>                                                                                                    |                                                                |
| •Vorname:                                                                                                   | - <vornam den<br="" einfach="" ergänzen="" sie="">vorhandenen Editortext mit<br/>den gewünschten</vornam>                                              | 🔚 Format speichern                                             |
| •Heimatclub:                                                                                                | • <club feldinformationen="" td="" und<=""><td>🗙 Format Jöschen</td></club>                                                                            | 🗙 Format Jöschen                                               |
| •< merkmal00[10]                                                                                            | >•< merkmal anschließend das neue<br>Format ab                                                                                                    | 🙆 <u>D</u> atei                                                |
| •< merkmal01[10]                                                                                            | >•< merkmal01_micgmerkorj                                                                                                    |                                                                |
| •< merkmal02[10]                                                                                            | >• <iif(mitgmerk02=0,"",merkmal02[mi< td=""><td></td></iif(mitgmerk02=0,"",merkmal02[mi<>                                                              |                                                                |
| •< merkmal03[10]                                                                                            | >• <iif(mitgmerk03=0,"",merkmal03[mi< td=""><td></td></iif(mitgmerk03=0,"",merkmal03[mi<>                                                              |                                                                |
| •< merkma104[10]                                                                                            | >• <iif(mitgmerk04=0,"",merkmal04[mi< td=""><td></td></iif(mitgmerk04=0,"",merkmal04[mi<>                                                              |                                                                |
| •Geburtsdatum: <geburt< td=""><td>&gt; •Eintritt: <eintri> •Austritt: &lt;</eintri></td><td></td></geburt<> | > •Eintritt: <eintri> •Austritt: &lt;</eintri>                                                                                                    |                                                                |
| •Spielvorgabe: <spv></spv>                                                                                  | •Stammvorgabe: <stv></stv>                                                                                                    |                                                                |
| <b>▲</b>                                                                                                    | •                                                                                                    | Ende Ende                                                      |

Appuyez sur *Impression* pour obtenir le format voulu avec les photos des clients intégrés :

## Personen-Stammdaten

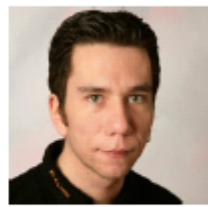

| Name:          | Ollendorff         |           |
|----------------|--------------------|-----------|
| Vorname:       | Yannick            |           |
| Heimatclub:    | PC CADDIE          |           |
| Geschlecht     | Männlich           |           |
| Altersklasse   | Erwachsen          |           |
| Mitgliedschaft | Voll               |           |
| Status         |                    |           |
| Unbenutzt      |                    |           |
| Geburtsdatum:  | Eintritt: 21.09.07 | Austritt: |
| Spielvorgabe:  | Stammvorgabe:      |           |
| 1. Adresse:    |                    |           |

Plus d'informations sont disponibles ici : formulaire.